zafing SMUS UNIVERSITEIT ROTTERDAM

# Abridged Manual Personal Metis

From version 4.4

Author: Annemiek Teuben Date: 10 October 2017 Metis Version: 4.4.18.6 Manual Version: 1.4

# **Table of Contents**

| 1. | I   | Intro                | oduction                           | 3 |  |  |  |
|----|-----|----------------------|------------------------------------|---|--|--|--|
| 2. | I   | Logg                 | ing in                             | 3 |  |  |  |
| 3. | 9   | Start                | t screen                           | 4 |  |  |  |
| 4. | (   | Consult publications |                                    |   |  |  |  |
| 5. | I   | Regi                 | ster new publication               | 6 |  |  |  |
|    | 5.1 | -                    | Register new publication           | 6 |  |  |  |
|    | 5.2 | 2                    | Select author(s) work relationship | 6 |  |  |  |
|    | 5.3 | }                    | Add research programme             | 8 |  |  |  |
| 6. | (   | Opti                 | onal functionalities1              | 0 |  |  |  |
|    | 6.1 | -                    | Dataset1                           | 0 |  |  |  |
|    | 6.2 | 2                    | Relate results to other results1   | 1 |  |  |  |
| 7. | I   | Uplo                 | ading to RePub1                    | 4 |  |  |  |
| 8. | l   | Link                 | to Promas (people pages)1          | 5 |  |  |  |

## 1. Introduction

This manual contains the most important information that is necessary to add and modify a publication for upload to Repub. This manual covers the most important functionalities. Minor modifications that EUR will start to use immediately are also addressed. These include the extensions of the publication type *dataset* and the option to relate publications to each other. Finally, this manual describes the custom functionality to add a research program at a publication.

# 2. Logging in

• Log in via https://metis.ru.nl/federation/login/personalmetis.

You will be redirected to Surf Conext.<sup>1</sup>

• Select the Erasmus University Rotterdam

| Search for an institution      |                       |
|--------------------------------|-----------------------|
| Previously chosen:             | Gara                  |
| Erasman University Rollendam   | Press enter to select |
| Identity Providers with access |                       |
| Radboud University             |                       |
| Radboudune                     |                       |

You will be redirected to the Single Sign On (SSO) Service from the Erasmus University.

| asmus Universiteit Rotterdam Ézafurg                                                                                                    |
|----------------------------------------------------------------------------------------------------|
|                                                                                                    |
| ingle Sign On Service                                                                                                    |
| unders and Employees of the Erasmus University Rotterdam can login in the Single Sign On (SSO) environment. Once logged in, you may access any service that<br>see Single Sign On for authentication without needing to fill our your username and password again. |
| ote: Your ERNA ID contains a domain part, e.g. 123456ab@eur.nl                                                                                                    |
| na ID:                                                                                                    |
| assword:                                                                                                    |
| login                                                                                                    |
| aming: For security reasons, please Log Out and Exit your web browser when you are done accessing services that require authentication!                                                                                                    |

More information about Surf Conext can be found at

https://www.surf.nl/en/services-and-products/surfconext/what-is-surfconext/index.html

<sup>&</sup>lt;sup>1</sup> SURF is the collaborative ICT organisation for Dutch education and research. SURF offers students, lecturers and scientists in the Netherlands access to the best possible internet and ICT facilities. Surf Conext offers an infrastructure which can help organisations with authentication and authorisation to login to all services securly using their institution's account.

- Login with your ERNA (12345abc@eur.nl)
- If you have problems with authentication please contact your faculty administrator.

| Single Sign On Service                                                                                                    |  |  |  |  |  |  |
|----------------------------------------------------------------------------------------------------|--|--|--|--|--|--|
| Students and Employees of the Erasmus University Rotterdam can login in the Single Sign On (SSO) environment. Once logged in, you may access any service that<br>uses Single Sign On for authentication without needing to fill out your username and password again. |  |  |  |  |  |  |
| Note: Your ERNA ID contains a domain part, e.g. 123456ab@eur.nl                                                                                                    |  |  |  |  |  |  |
|                                                                                                    |  |  |  |  |  |  |
| Erna ID:                                                                                                    |  |  |  |  |  |  |
| Password:                                                                                                    |  |  |  |  |  |  |
| Log In                                                                                                    |  |  |  |  |  |  |
| Authentication failed                                                                                                    |  |  |  |  |  |  |
| Please check your username and password.                                                                                                    |  |  |  |  |  |  |
| Warning: For security reasons, please Log Out and Exit your web browser when you are done accessing services that require authentication!                                                                                                    |  |  |  |  |  |  |

## 3. Start screen

The Personal Metis start screen contains the publication list of the researcher who is logged in.

| _metise                                                                         | SONAL                                                                                      | prof.dr.                                                                    | M.S.S.E. Janssen [dai: 07998472X]          |
|---------------------------------------------------------------------------------|--------------------------------------------------------------------------------------------|-----------------------------------------------------------------------------|--------------------------------------------|
| 🛨 add result 🛛 💆 export 🛛 profile                                               | ıs 🔻 Џî filter&sort                                                                        |                                                                             | 🛛 userguide 😃 exit                         |
|                                                                                 | · 1                                                                                        |                                                                             |                                            |
| Result overview                                                                 | page:                                                                                      | « <b>1</b> 2 3 4                                                            | 178 results                                |
| 🗵 🖋 Mols, A.E. & Janssen, M.S.S.E. (201                                         | 17). Not interesting enough to be follow                                                   | ed by the NSA: An analysis of Dutch privac                                  | y attitudes. 🕒 🖲                           |
| 🗵 🖍 Mols, A.E. & Janssen, M.S.S.E. (201                                         | (7). Not interesting enough to be follow                                                   | ed by the NSA: An analysis of English Priva                                 | cy issues. 🕚                               |
| Hoeven, A.J.C. van der, Janssen, M<br>ar music. <i>Popular Music and Societ</i> | 1.S.S.E. & Driessen, S.M.R. (2016). Articu<br>ty, 39 (1), 43-58. doi: http://dx.doi.org/1/ | lations of identity and distinction: The me<br>0.1080/03007766.2015.1061344 | anings of language in Dutch popul   🚯      |
| Bennet, A. & Janssen, M.S.S.E. (20)<br>2                                        | 16). Popular Music, Memory and Herita                                                      | ge. Popular Music and Society, 39 (1), 1-7. d                               | loi: 10.1080/03007766.2015.106133   🕥      |
| Koopman, E.M. (2016, September<br>C). Supervisor(s): .                          | 30). Reading Suffering : an empirical inq                                                  | uiry into empathic and reflective responses                                 | s to literary narratives. EUR ( ERMeC    🚯 |
| Kersten, A. & Janssen, M.S.S.E. (20<br>nalism Practice. doi: http://dx.doi.     | 116). Trends in Cultural Journalism: The<br>.org/10.1080/17512786.2016.1205955             | development of film coverage in cross-na                                    | tional perspective, 1955-2005. Jour 睯 📀    |
| Verboord, M.N.M. & Janssen, M.S.<br>05. <i>Journalism Practice, 9</i> (6), 829- | S.E. (2015). Arts Journalism and its Pack<br>852. doi: 10.1080/17512786.2015.10513         | kaging in France, Germany, The Netherland<br>169                            | ds and The United States, 1955–20 💧 🔞      |
| Janssen, M.S.S.E. & Verboord, M.N                                               | I.M. (2015). Cultural Mediators and Gate                                                   | ekeepers. In J.D. Wright (Ed.), International                               | Encyclopedia of the Social Sciences   🚯    |

#### The menu bar contains the following menu items:

- 1. Add result: enter new publications
- 2. Export: export overview of publication list (you will then see lists in various formats, such as APA, RIS format, Vancouver).
- 3. Profiles: make any modifications in Promas so that these are visible via the People Pages
- 4. Filter & Sort: Filter and sort your publication list.

# 4. Consult publications

Double click on a publication from the list to view and/or modify it.

Hover the mouse over the symbols to see balloon tooltips containing more information.

| 5_ | Art | icle/Letter To The Editor         | raadplegen of wijzigen van publicatie   | raadplegen of uploaden van fulltext                                             | 1   |
|----|-----|-----------------------------------|-----------------------------------------|---------------------------------------------------------------------------------|-----|
| 2  | 8 🖍 | Reuer, J., Klijn, E., Bosch, F.A. | J. van den & Volberda, H.W. (2017). Boa | ard Oversight Monitoring in International Joint Ventures. Organization Science. | ۲   |
| 5  |     | Heyden, M.L.M, Sidhu, J.S. &      | Volberda, H.W. (2017). The Conjoint Inf | fluence of Top and Middle Management Characteristics on Management Innovatio    | • • |
|    |     | n. Journal of Management, Ac      | cepted. doi: http://dx.doi.org/10.1177/ | 0149206315614373                                                                |     |

Double click to open the publication. The researcher can modify publications that have the status *Work in Progress* or *Published*. Publications with a *Validated* status have already been checked and validated by the faculty administrator. These publications can only be consulted.

| metise "                                                                                                 | RSONAL                                                                                                | prof.dr.                                                                                         | M.S.S.E. Janssen [dai: 07998472X]                                           |
|----------------------------------------------------------------------------------------------------|----------------------------------------------------------------------------------------------------|--------------------------------------------------------------------------------------------------|-----------------------------------------------------------------------------|
| + add result export profil                                                                               | es 🔻 📫 filter & sort                                                                                  |                                                                                                  | 9 userguide Ů exit                                                          |
| esult overview                                                                                           | page:                                                                                                 | < 1 2 3 4                                                                                        | 178 results                                                                 |
| 🖌 🖌 Mols, A.E. & Janssen, M.S.S.E. (20                                                                   | (17). Not interesting enough to be follow                                                             | ed by the NSA: An analysis of Dutch privac                                                       | y attītudes.                                                                |
| Mols, A.E. & Janssen, M.S.S.E. (20                                                                       | 17). Not interesting enough to be follow                                                              | ed by the NSA: An analysis of English Priva                                                      | cy issues.                                                                  |
| Hoeven, A.J.C. van der, Janssen,<br>ar music. Popular Music and Soci                                     | M.S.S.E. & Driessen, S.M.R. (2016). Articu<br>ety, 39 (1), 43-58. doi: http://dx.doi.org/1            | lations of identity and distinction: The me<br>0.1080/03007766.2015.1061344                      | anings of language in Dutch popul  🗎                                        |
| Bennet, A. & Janssen, M.S.S.E. (2<br>2                                                                   | 016). Popular Music, Memory and Herita                                                                | ge. Popular Music and Society, 39 (1), 1-7. d                                                    | oi: 10.1080/03007766.2015.106133  🗎                                         |
| <ul> <li>Koopman, E.M. (2016, Septembe<br/>C). Supervisor(s): .</li> </ul>                               | r 30). Reading Suffering : an empirical inc                                                           | quiry into empathic and reflective responses                                                     | to literary narratives. EUR ( ERMeC 🌓                                       |
| Kersten, A. & Janssen, M.S.S.E. (2<br>nalism Practice. doi: http://dx.doi                                | 016). Trends in Cultural Journalism: The<br>i.org/10.1080/17512786.2016.1205955                       | e development of film coverage in cross-na                                                       | tional perspective, 1955-2005. Jour 睯                                       |
| Verboord, M.N.M. & Janssen, M.S<br>05. <i>Journalism Practice</i> , 9 (6), 82                            | .S.E. (2015). Arts Journalism and its Pacl<br>-852. doi: 10.1080/17512786.2015.10513                  | kaging in France, Germany, The Netherland<br>369                                                 | ds and The United States, 1955–20 💧                                         |
| Janssen, M.S.S.E. & Verboord, M.<br>and Behavioral Sciences. Second                                      | N.M. (2015). Cultural Mediators and Gate<br>Edition (pp. 440–446). Oxford: Elsevier.                  | ekeepers. In J.D. Wright (Ed.), <i>International</i>                                             | Encyclopedia of the Social Sciences   🗎                                     |
| Janssen, M.S.S.E. (2015). Grenze                                                                         | 1 aan de wetenschap? Hypothese, 22 (1),                                                               | 21.                                                                                              |                                                                             |
| Verboord, M.N.M., Kuipers, G.M.<br>(print), 9 (3), 447-465. doi: http://                                 | 1. & Janssen, M.S.S.E. (2015). Institution:<br>dx.doi.org/10.1177/1749975515576939                    | al recognition in the transnational literary f                                                   | field, 1955-2005. Cultural Sociology  🗎                                     |
| Verboord, M.N.M. & Janssen, M.S<br>Sciences. Second Edition, Vol. 5 (p                                   | .S.E. (2015). Internet and Culture. In J.D.<br>p. 587-592). Oxford: Elsevier.                         | Wright (Ed.), International Encyclopedia of                                                      | f the Social Sciences and Behavioral   🗎                                    |
| Brandellero, A.M.C., Hoeven, A.J<br>n Practices in Museums and Arch<br>usic) (pp. 31-45). London: Routle | C. van der & Janssen, M.S.S.E. (2015). Va<br>ives in the Netherlands. In <i>Preserving Po</i><br>dge. | lluing Popular Music Heritage: Exploring Ar<br>opular Music Heritage: Do-it-Yourself, Do-it-1    | nateur and Fan-Based Preservatio<br>Fogether (Routledge Research in M       |
| Berkers, P.P.L., Janssen, M.S.S.E<br>newspaper reviews in the United                                     | & Verboord, M.N.M. (2014). Assimilation<br>States, the Netherlands and Germany. (                     | i into the literary mainstream? The classific<br>Cultural Sociology (online), 8 (1), 25-44. doi: | cation of ethnic minority authors in 💧                                      |
| Janssen, M.S.S.E. (2014). Best Pr<br>ziek, onderzocht door Susanne Jo<br>2014).                          | ictice: Interview Kennisbenutting in de Ge<br>nssen. (newsletter). Den Haag: Nederlan                 | eesteswetenschappen: Popmuzikaal erfgoe<br>Idse Organisatie voor Wetenschappelijk Or             | d: de culturele betekenis van popmu 붵<br>nderzoek (NWO). (available: 04 aug |
| Janssen, M.S.S.E. (2014). Intervie<br>usanne Janssen. (newsletter). Th                                   | w Knowledge Utilization in the Humanitie<br>e Hague: Netherlands Organization for S                   | es: Pop music heritage: research into the cul<br>Scientific Research (NWO). (available: 04 au    | ltural significance of pop music, by S   🗎<br>ug 2014).                     |
| Brandellero, A.M.C. & Janssen, N<br>udies, 20 (3), 223-240. doi: http://                                 | .S.S.E. (2014). Popular music as cultural<br>dx.doi.org/10.1080/13527258.2013.7792                    | heritage: scoping out the field of practice.<br>94                                               | International Journal of Heritage St 睯                                      |
| Brandellero, A.M.C., Janssen, M.:<br>rnal of Heritage Studies, 20 (3), 2:                                | S.S.E., Cohen, S. & Roberts, L. (2014). Pop<br>19-223. doi: http://dx.doi.org/10.1080/13              | oular music heritage, cultural memory and<br>527258.2013.821624                                  | cultural identity. International Jou 💧                                      |
| Janssen, M.S.S.E. (2014). Popula<br>(Ed ) HERA.Joint Research Program                                    | " Music Heritage, Cultural Memory and C<br>Imme: Outcomes and Achievements: Cult                      | cultural Identity. Exploring the changing cu<br>wal Dynamics: Inheritance and Identity Inn       | ltural values of music. In P. Hunter 🏻 🗎<br>25-29). Strasbourg: HERA Humani |

# 5. Register new publication

#### 5.1 Register new publication

- Click on Add Result
- *Result Category*: Select a result type from the selection list of various result types. The *External Classification* is stated between brackets i.e. the audience for which the publication is intended is displayed.

| into 🗐 d                         | ielete O prev | ious 🛈 mest 🏦 copy 🛓 save 🗢 upload full text 💙 Texet                                                                                                    | 1.       |
|----------------------------------|---------------|----------------------------------------------------------------------------------------------------|----------|
| Туре                             |               |                                                                                                    |          |
| result cat<br>status             | agory         | Article (Academic)<br>Article (Pofessional)<br>Article (Popular)<br>Avard<br>Book (Academic)                                                                                                    |          |
| Authors     name     111 Januari |               | Book (Professional)<br>Book (Popular)<br>Book review (Academic)<br>Book review (Academic)<br>Book review (Academic)                                                                                                    | Initials |
| 1 <b>9</b><br>2 <b>9</b>         | Janssen       | Chapter in a book (Academic)<br>Chapter in a book (Professional)<br>Chapter in a book (Popular)<br>Contribution in proceedings (Academic)<br>Contribution in proceedings (Professional)<br>Contribution weekly/dely journal (Popular)<br>Detaset<br>Ossentation 1 (Defended and prepared at EUR)<br>Contribution 1 (Defended and prepared at EUR) | MSSE     |
| Bibliogr                         | aphic descrip | Naugural lecture<br>Wenest article (Academic)                                                                                                    |          |
| Related                          | results       | Internet article (Professional)<br>Internet article (Popular)<br>Other results of research                                                                                                    |          |
| Researc                          | 'n            | Journal editorship<br>Lecture / Presentation (Professional)<br>Lecture / Presentation (Academic)<br>Lecture / Presentation (Popular)                                                                                                    |          |

- Status: Select the status of the publication (Work in Progress or Published)
- *Authors*: Check *Complete the list with authors* if applicable. Type a surname and click enter. Usually a selection list will appear with possible author names.
- *Title result*: Enter a title and check whether the relevant publication is already registered (e.g. by a co-author).

#### 5.2 Select author(s) work relationship

- Check whether the work relationship is correct by clicking on the symbol with the letter .
- Use the information button to select the correct Faculties/departments

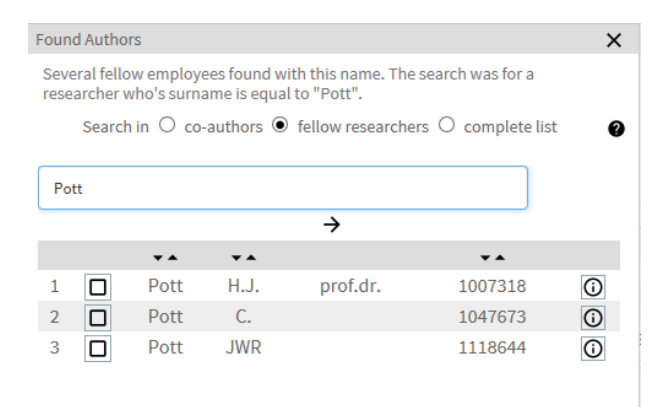

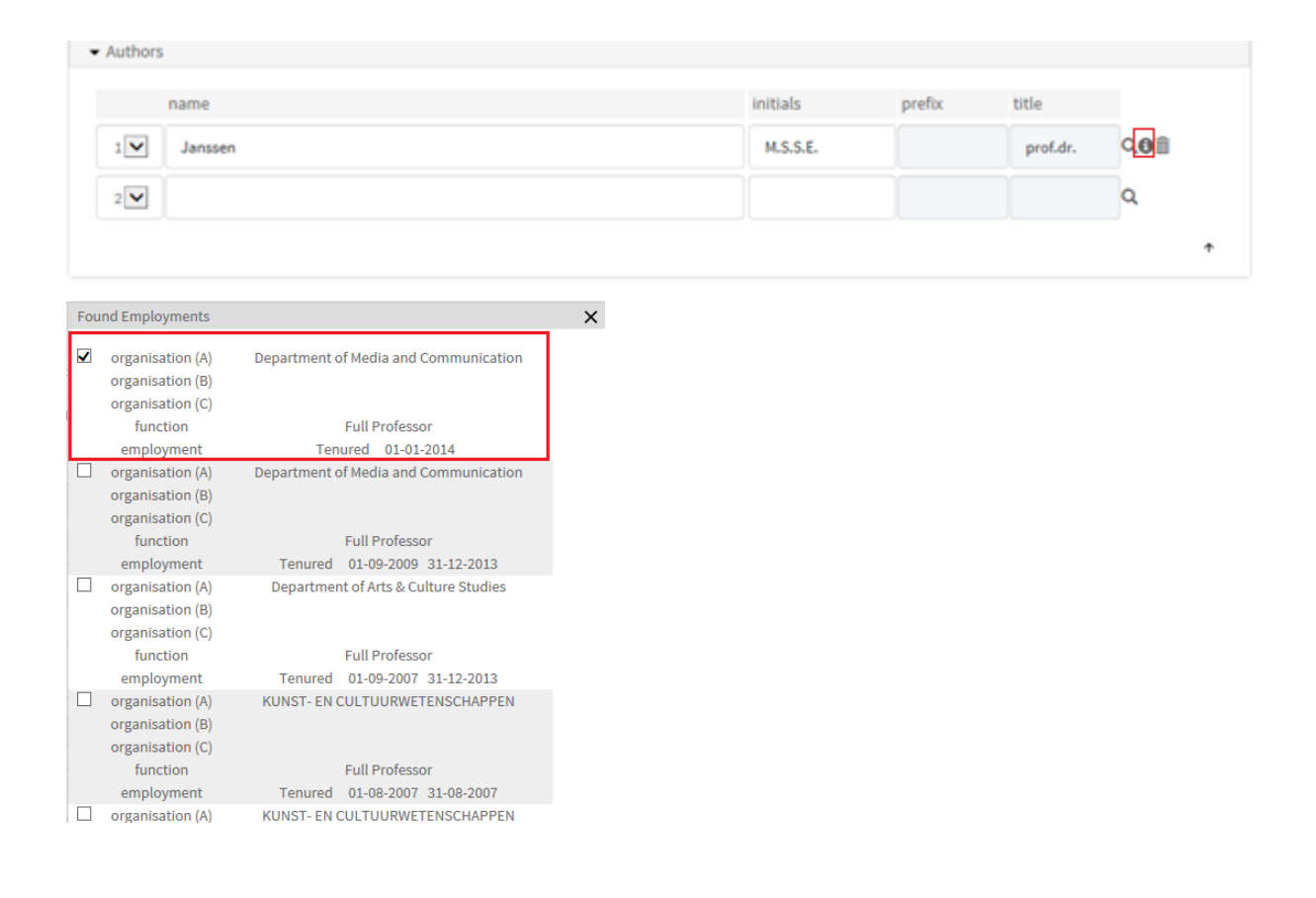

If an author is not available in Metis, the following notification will be displayed:

|                                              | × |
|----------------------------------------------|---|
|                                              |   |
| This is a new researcher or author in Metis. |   |
| add cancel                                   |   |

Select *cancel* and search using the Q button by entering any variants on names (maiden name, part of a surname etc.). If the author still does not appear, add the name via the *add* button in the figure above.

### 5.3 Add research programme

• Click on Add Research

| ✓ Related results                                                                  |          |  |  |  |
|------------------------------------------------------------------------------------|----------|--|--|--|
| Add results & researchers                                                          |          |  |  |  |
|                                                                                    | <b>↑</b> |  |  |  |
|                                                                                    |          |  |  |  |
| • Research                                                                         |          |  |  |  |
| Add research ③                                                                     | <b>ث</b> |  |  |  |
|                                                                                    |          |  |  |  |
|                                                                                    |          |  |  |  |
| Add results & researchers    • Research    Add research    • Extra characteristics |          |  |  |  |
| Summary                                                                            |          |  |  |  |

The following screen will appear.

|                                                                                    | find researches    | ×           |
|------------------------------------------------------------------------------------|--------------------|-------------|
| (part of) title<br>research id<br>researcher<br>research status<br>start date from | start date through | jin Q.<br>▼ |
|                                                                                    | (                  | Close       |

• Type a part of your research programme in the research id. In the example below all research programs of ESHCC are shown.

|               |                                          |                             |   | find rese          | arches |                                              |        |       | ×      |
|---------------|------------------------------------------|-----------------------------|---|--------------------|--------|----------------------------------------------|--------|-------|--------|
| (part of) tit | tle                                      |                             |   |                    |        |                                              |        |       |        |
| research io   | d                                        | %ESHCC%                     |   |                    |        |                                              |        |       |        |
| researcher    | r                                        |                             |   |                    |        |                                              |        | 意久    |        |
| research st   | tatus                                    |                             |   |                    |        |                                              |        |       |        |
| start date f  | from                                     |                             | Î | start date through |        |                                              |        | v     |        |
|               |                                          |                             |   |                    |        |                                              | Search | ]     |        |
| Found rese    | earches: 5                               |                             |   | 3                  |        | items per page                               | 25     | ~     |        |
| Select        | title                                    |                             |   |                    |        | researchid                                   |        |       |        |
|               | Arts and Cult<br>History<br>Media and Co | ure Studies<br>ommunication |   |                    |        | EUR ESHCC 09<br>EUR ESHCC 10<br>EUR ESHCC 11 |        |       | ~      |
|               | Public Opinio<br>Erasmus Stuc            | lio                         |   |                    |        | EUR ESHCC 12<br>EUR ESHCC 13                 |        |       | $\sim$ |
|               |                                          |                             |   |                    |        |                                              |        | Close |        |

**Tip:** If you don't know the code of the research programme you are looking for, type the abbreviation of your faculty and use a percent sign prior to and directly after the search string (for example %ESHCC%).

• Select the correct research programme.

...

| (part of) title                                                                                         |                                                                                                    |
|----------------------------------------------------------------------------------------------------|----------------------------------------------------------------------------------------------------|
| research id                                                                                             | %ESHCC%                                                                                                    |
| researcher                                                                                              | □ □ □ □ □ □ □ □ □ □ □ □ □ □ □ □ □ □ □                                                                                                    |
| research status                                                                                         | ×                                                                                                    |
| start date from                                                                                         | start date through                                                                                                    |
|                                                                                                    | Search                                                                                                    |
| Found researches: 7                                                                                     | 1 items per page 25 v                                                                                                    |
| Select title                                                                                            | researchId                                                                                                    |
| Arts and Cult<br>History<br>Media and Cu<br>Public Opinio<br>Erasmus Stud<br>Test onderzo<br>Non ERMeCC | ure Studies     EUR ESHCC 09     Image: Comparison of the comparison of the compariso |

Close

#### Another option to select the research progam is to type a part of the title.

| find researches |                              |                                                                                                    |                          |       | ×        |
|-----------------|------------------------------|----------------------------------------------------------------------------------------------------|--------------------------|-------|----------|
| (part of) tit   | tle                          | Media                                                                                                    |                          |       |          |
| research id     | t                            |                                                                                                    |                          |       |          |
| researcher      | r                            |                                                                                                    |                          | 意へ    |          |
| research st     | tatus                        |                                                                                                    | v                        |       |          |
| start date f    | from                         | start date through                                                                                                    |                          |       |          |
|                 |                              |                                                                                                    | Search                   |       |          |
| Found rese      | earches: 6                   |                                                                                                    | items per page 25        | •     |          |
| Select          | title                        |                                                                                                    | researchid               |       |          |
|                 | Pharmacolog<br>as serotonin. | gical processes involved in the release and action of different mediators, such<br>eicosanoids and cvtokines                      | EMC 05-02-33-04-01       |       | <b>^</b> |
|                 | Inherited me                 | tabolic disease and disorders of intermediary metabolism                                                                          | EMC MM-01-39-06-A        |       |          |
|                 | Media and Co                 | ommunication                                                                                                    | EUR ESHCC 11             |       |          |
|                 | Mediation en<br>conflictbemi | rechterlijke schikking in arbeidszaken. Een vergelijkende studie naar<br>ddeling in arbeidszaken door kantonrechters en mediators | EUR FRG PROMOTIE 2007-14 |       |          |
|                 | Ontology of r                | mediation                                                                                                    | EUR FWB 13               |       |          |
|                 | Ontology of I                | Mediation                                                                                                    | eur fwb 003              |       | *        |
|                 |                              |                                                                                                    |                          | cl    |          |
|                 |                              |                                                                                                    |                          | Close |          |

# 6. Optional functionalities

#### 6.1 Dataset

The registration of the meta data associated with the dataset has been extended. It is also possible to relate a dataset to any other publication.

Variables of dataset:

| ▼ Metadata                                           |      |
|------------------------------------------------------|------|
| title information                                    |      |
| title ③                                              | ٩    |
| subtitle                                             |      |
| repository information                               |      |
| archive                                              |      |
| year of archiving 3 2017                             |      |
| date available ③ 18 4 2017 (dd mm yyyy)              |      |
| rightsholder ③ Erasmus University Rotterdam          |      |
| DOI ③                                                |      |
| handle ③                                             |      |
| URL at archive                                       |      |
| handle at local repository ③                         |      |
|                                                      |      |
| content information                                  |      |
| description (3)*                                     |      |
|                                                      |      |
| keywords 3                                           |      |
| audiences 🤋 - Choose an audience -                   |      |
| language(s)                                          |      |
| temporal coverage                                    |      |
| collection period ③ from to (dd mm yyyy)             |      |
| subject period ③                                     |      |
|                                                      |      |
| spatial coverage                                     |      |
| area 💿                                               |      |
| coordinates ③ 💖 geolocation box 🔽 latitude longitude | (SW) |
| latitude                                             | (NF) |
|                                                      | ()   |
|                                                      | ŕ    |

#### 6.2 Relate results to other results

It is possible to relate existing results to a dataset. All result types can be selected. It is also possible to relate a dissertation to a publication.

Therefore:

| Dataset ~ all publication types      | $\checkmark$ |              |  |
|--------------------------------------|--------------|--------------|--|
| Dissertation ~ all publication types |              | $\checkmark$ |  |
| Article x ~ Article (…). y           | ×            |              |  |

| add result 📃 🚥                                                                                | /erview                                            |                                                             |                | Q 11500                       | reuide 🛆                                |    |
|-----------------------------------------------------------------------------------------------|----------------------------------------------------|-------------------------------------------------------------|----------------|-------------------------------|-----------------------------------------|----|
| nfo 🗊 delete 🛈 pre                                                                            | vious 🔍 next 🗟 copy ± save 🏞 upload full text      | V Tweet                                                     |                | e dati                        | Buide                                   |    |
| Bibliographic descr                                                                           | iption                                             |                                                             |                |                               |                                         |    |
| itle result                                                                                   | Reading Suffering : an empirical inquiry into empa | thic and reflective responses to literary                   | / narratives   |                               |                                         |    |
| publication year                                                                              | 2016                                               | language                                                    | English        |                               | $\checkmark$                            |    |
| nstitute Ph.d.                                                                                | EUR                                                |                                                             |                |                               |                                         |    |
| esearch institute                                                                             | EUR                                                |                                                             |                |                               |                                         |    |
| ublisher                                                                                      | ERMeCC                                             |                                                             |                |                               |                                         |    |
| ublishing place                                                                               |                                                    |                                                             |                |                               |                                         |    |
| sbn                                                                                           | 978-90-76665-28-3                                  | number of pages                                             |                |                               |                                         |    |
|                                                                                               |                                                    |                                                             |                |                               |                                         |    |
| eries                                                                                         |                                                    | ISSUE                                                       |                |                               |                                         |    |
| ienes<br>late readcom.                                                                        | (dd mm yyyy)                                       | issue<br>graduation date                                    | 30 5           | 9 2016 (                      | dd mm yyyy                              | y) |
| ieries<br>date readcom.<br>XOI                                                                | (dd mm yyyy)                                       | issue<br>graduation date                                    | 30 5           | 9 2016 (                      | dd mm yyyg                              | y) |
| enes<br>late readcom.<br>IOI                                                                  | (dd mm yyyy)                                       | issue<br>graduation date                                    | 30 9           | 9 2016 (                      | (dd mm yyy)                             | у) |
| enes<br>late readcom.<br>XOI<br>Tutor(s)                                                      | (dd mm yyyy)                                       | issue<br>graduation date                                    | 30 5           | 9 2018 (                      | idd mm yyyg                             | y) |
| enes<br>late readcom.<br>Ol<br>Tutor(s)<br>name                                               | (dd mm yyyy)                                       | issue<br>graduation date<br>initials                        | 30 S           | e 2016 (                      | (dd mm yyy)<br>role 🕐                   | y) |
| res<br>late readcom.<br>IOI<br>Tutor(s)<br>1 Jansen                                           | (dd mm yyyy)                                       | issue<br>graduation date<br>initials<br>M.S.S.E.            | 30 s           | e 2016 (<br>title prof.dr.    | (dd mm yyyy<br>role @<br>P 👽            | y) |
| Iate readcom.<br>NOI<br>Tutor(s)<br>1 Jansen<br>2 Andringa                                    | (dd mm yyyy)                                       | graduation date                                             | 30 1<br>prefix | 9 2016 (<br>title<br>prof.dr. | idd mm yyyg<br>role @<br>PY<br>CV       | (v |
| Tutor(s)<br>1 Janssen<br>2 Andringa<br>3 Hakemulder                                           | (dd mm yyyy)                                       | graduation date                                             | 30 1           | e 2016 (                      | idd mm yyyy<br>role @<br>PY<br>CY<br>CY | (v |
| ate readcom.<br>OI<br>Tutor(s)<br>name<br>1 Jansen<br>2 Andringa<br>3 Hakemulder              | (dd mm yyyy)                                       | rssue<br>graduation date<br>initials<br>M.S.S.E.<br>E<br>F. | 30 1           | a 2016 (<br>title<br>prof.dr. | dd mm yyyy<br>role @<br>PY<br>CY<br>CY  | S) |
| ate readcom.<br>I Tutor(\$)<br>1 Jansen<br>2 Andringa<br>3 Hakemulder                         | (dd mm yyyy)                                       | graduation date                                             | 30 1           | a 2016 (<br>title<br>prof.dr. | idd mm yyyy<br>role @<br>PV<br>CV       | (v |
| date readcom.<br>DOI<br>Tutor(s)<br>1 Jansen<br>2 Andringa<br>3 Hakemulder<br>Related results | (dd mm yyyy)                                       | graduation date graduation date initials M.S.S.E. E F. F.   | 30 1           | a 2016 (<br>title<br>prof.dr. | idd mm yyyg<br>role 🕢<br>CY<br>CY       | (v |

- Click on add results
- Select the period over which the related publications were published or remove the start and end date.
- Tick to select the publications that are related to the dissertation.
- Click on connect selected results

| and the second second |
|-----------------------|
| 🗊 delete 🔘 p          |
| liographic d          |
| result                |
| tute Ph.d.            |
| arch institut         |
| isher                 |
| ishing place          |
|                       |
| 15                    |
| readcom.              |
|                       |
|                       |
| _                     |
| tor(s)                |
| name                  |
| Janssen               |
| Andringa              |
| Haliamuld             |
| Hakemulo              |
| Hakemulo              |
| lated results         |
| lated results         |
| lated results         |
| lated results         |
| ated results          |
|                       |

The dissertation will now be stated in the related publications. See the highlighted example above entitled "Why do we read sad books? ..." In the example below, this publication is related to *dissertation* as related publication.

| no as delete ar pro | enous - next all copy as save + upload full text |                   |                      |
|---------------------|--------------------------------------------------|-------------------|----------------------|
| Туре                |                                                  |                   |                      |
| result category     | Article (Academic)                               |                   |                      |
| status              | Validated                                        |                   |                      |
| Authors             |                                                  |                   |                      |
| name                |                                                  | initials          | prefix title         |
| 1 Koopman           |                                                  | E.M.              |                      |
|                     |                                                  |                   |                      |
| Bibliographic desc  | iption                                           |                   | journal autocomplete |
| itle result         | Why do we read sad books? Eudaimonic motives     | and meta-emotions |                      |
| publication year    | 2015                                             | language          | English              |
| ournal              | * Poetics. Journal of Empirical Researc          |                   |                      |
| ssn                 | 0304-422X                                        |                   |                      |
| volume              | 52                                               | issue             | October              |
| starting) page      | 18 (till) 31                                     | number of pages   | article number       |
| 001                 | 10.1016/j.poetic.2015.06.004                     |                   |                      |
| online first        | (dd mm yyyy)                                     |                   |                      |
|                     |                                                  |                   |                      |
|                     |                                                  |                   |                      |
| Related results     |                                                  |                   |                      |
|                     |                                                  |                   |                      |

# 7. Uploading to RePub

In the framework of the <u>open access policy</u>, after registering your publication in Personal Metis it is compulsory that you upload the final author's version of your scientific article to Erasmus Repository RePub from Personal Metis. The full text will be assessed by the university library and supplemented with bibliographic details. It is also necessary to include the DOI of an article in the publication details in Personal Metis.

|                  |                                |               |                                         | e 🗸          |              |   |
|------------------|--------------------------------|---------------|-----------------------------------------|--------------|--------------|---|
|                  |                                |               |                                         | ,            |              |   |
| title result     | Effects of "literariness" on e | motions and o | on empathy and reflection after reading |              |              |   |
| publication year | 2016                           |               | language                                | English      | $\checkmark$ |   |
| journal          | Psychology of Aesthetics (     | Creativity a  |                                         |              |              |   |
| issn             | 1931-3896                      |               |                                         |              |              |   |
| volume           | 10                             |               | issue                                   | 1            |              |   |
| (starting) page  | 82 (till) 98                   | _             | number of pages                         | article numb | er           |   |
| DOI              | 10.1037/aca0000041             |               |                                         |              |              |   |
| online first     |                                | (dd mm yyy    | (v)                                     |              |              |   |
|                  |                                |               |                                         |              |              | ÷ |

Upload your full text in PDF format. If you have questions please contact the university library.

By clicking on the upload button in the start screen with the publication list, a menu will appear enabling data export to RePub. Follow the instructions if you wish to enter your publication on the RePub site that follows.

If the university library has included the publication in the repository, the URL (URL, IR) will be shown in the Metis edit screen at the bottom of the publication. In the consultation screen you can use this icon

to view the uploaded version.

Important: Ensure that the DOI is entered in Personal Metis, before uploading a publication to Repub. Only then, after the assessment and incorporation of the full text in the Repository, a handle will be sent to Personal Metis. This handle will also be clickable in the list of publications on the researcher's people pages.

# 8. Link to Promas (people pages)

You can connect directly to Promas via Personal Metis, without having to log in again.

• Click on 'Profiles'.

| _metise                 | PERSONAL                     | prof.dr. M.S.S.E. Janssei |
|-------------------------|------------------------------|---------------------------|
| 🕇 add result 🛛 💆 export | profiles 🛛 🔻 👫 filter & sort | 0                         |

**Please note:** After entry, publications are not immediately visible on the people pages. In general, this process will take 1-3 days.